## Marks Verification-Students Achieve (Teachers)

Before your export date, print out and sign a class section summary – all classes or marks verification sheet from Students Achieve.

In the tabs at the top – Click:

- Analyze
- Classroom
- Student Analysis.

| Home Manage Plan Assess Analyze [Log out]       | Schoolboard       | Saskatchewan Rivers Scho 🔻 |
|-------------------------------------------------|-------------------|----------------------------|
| Classroom   School Wide  Additional Reports     | School            | Homebase 💌                 |
| Student Analysis<br>Class Summary               | School Year/Track | 2011-2012 💌                |
| View Student Comments by Curriculum Expectation | Teacher           | Gunville, Sheri 🔹          |
|                                                 | Class Section     | English Langua-a (3) 🔹     |
| <b>STUDENTS</b>                                 |                   | Cancel Ok                  |

Ensure the correct term is chosen, and click **Reports** 

Choose the Marks Verification Summary

Click VIEW – Then Save as PDF

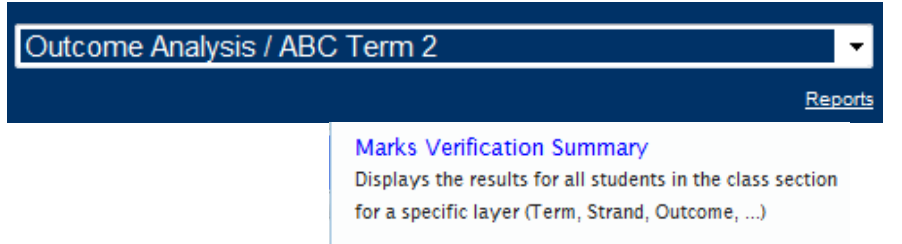

\*\*\*REPEAT FOR THE CHARACHTERISTICS OF SUCCESSFUL LEARNERS\*\*\*

| Results Analysis:<br>Outcome Analysis | Show Results from:<br>Strand | Filter Type:<br>Course | Filter On:<br>ABC Term 2 | View |          |            |                    |
|---------------------------------------|------------------------------|------------------------|--------------------------|------|----------|------------|--------------------|
| 📃 Show Summary Value                  | (s)                          |                        |                          |      |          |            |                    |
|                                       |                              |                        |                          |      | Portrait | 🔽 🔲 Colour | <u>Save as Pdf</u> |

A bar at the bottom will pop up – do you want to open or save? – Open or Save and Open, and when it opens, File>print and choose a printer (double side if desired) and print out this marks verification.

## Initial each column that is BLANK. SIGN the copy. HAND IN to your school administrator PRIOR TO EXPORT.

## Marks Verification-Maplewood (School Admin. Or Teachers)

## After your export is complete, print out and check marks verification sheets for completeness. Programming codes are key.

| Teacher side:<br>Achievement reports – cla<br>term, check all topics. Und<br>This either prints ONE clas | ss button, class summary button,<br>check one student per page.<br>s at a time, or the whole school (f | check current<br>irst to last). | From Maplewood ConnectEd (office):<br>Reports. Choose Classes – first in list,<br>topics. Then VIEW.<br>Then you can view online and scan for en<br>PDF and save in a central location for teach | Students>Print Lists>Topic Based<br>last in list, current term, and all<br>npty columns – and you can save to<br>chers to scan online, or you can print<br>ailbox |
|----------------------------------------------------------------------------------------------------|----------------------------------------------------------------------------------------------------|---------------------------------|----------------------------------------------------------------------------------------------------|----------------------------------------------------------------------------------------------------|
| Menu > Achievement > Achievement Reports                                                                 | 8                                                                                                    |                                 | and stuff the appropriate ones in each the                                                                                                    |                                                                                                    |
| Achievement Reports                                                                                      |                                                                                                    |                                 | Tonic-Based Renorts                                                                                                    |                                                                                                    |
| Select Homerooms/Classes<br>O Homeroom O Class<br>First: ARTS 2a Ms. Kaponyas                            | Report Information<br>© Class Summary © Markbook Summary                                               | View Cancel                     | Select Homerooms/Classes     G Homerooms     G Classes     Filter                                                                                                    | Print Method     O     Class Summary     Terms and Topics                                                                                                    |
| Last: SOC Ka Ms. Aitken                                                                                  | <ul> <li>Sem1 Term2</li> </ul>                                                                         |                                 | Start With: 🔽 Individual Homeroom                                                                                                    | Terms:                                                                                                    |
| Print Options                                                                                            | Sem2 Term 1                                                                                            |                                 | ARTS 1 a 🔽 🔽 First in list                                                                                                    | Accumulated Mark                                                                                                    |
| One Student Per Page                                                                                     | Sem2 Term2                                                                                             |                                 | End With:                                                                                                    | Term 2                                                                                                    |
| Include Weight                                                                                           | ABC Term 1                                                                                             |                                 | SOC K b 🔽 🔽 Last in list                                                                                                    | Term 3                                                                                                    |
| Include Denominator                                                                                      | ABC Term 2                                                                                             |                                 |                                                                                                    |                                                                                                    |
| Include Decimals at the Term Level                                                                       | ABC Term 3                                                                                             |                                 | Options                                                                                                    | Topics: Characteristics of Successful Learners                                                                                                    |
| Replace Student Name With                                                                                | Topics                                                                                                 |                                 | <ul> <li>Include Class Average</li> <li>Include Comments</li> </ul>                                                                                                    | Work Habits —                                                                                                    |
|                                                                                                    | Grade                                                                                                  |                                 |                                                                                                    | Citizenship                                                                                                    |
|                                                                                                    | Programming                                                                                            |                                 |                                                                                                    | Responsibility                                                                                                    |
|                                                                                                    | Characteristics of Successful Learners                                                                 |                                 | Linclude Date                                                                                                    |                                                                                                    |
|                                                                                                    | Confidence                                                                                             |                                 | ☐ Include Item % of Total Mark                                                                                                    | Select All UnSelect All                                                                                                    |
|                                                                                                    | Citizenship                                                                                            |                                 | Include Assessment Type                                                                                                    | C Markbook Summary                                                                                                    |
|                                                                                                    | Responsibility                                                                                         |                                 | Include Deleted Students                                                                                                    | Term and Topic                                                                                                    |
|                                                                                                    | Work Habits                                                                                            |                                 | Include decimals at the <u>T</u> erm level                                                                                                    | Term:                                                                                                    |
|                                                                                                    | English Language Arts                                                                                  |                                 | Feplace Student Name With Maplewood Number                                                                                                    | <b>_</b>                                                                                                    |
|                                                                                                    | Viewing                                                                                                |                                 | 🗖 Include Published Only                                                                                                    | Topic:                                                                                                    |
|                                                                                                    | Reading                                                                                                | V                               | 🔽 Include Final Term                                                                                                    | Sel. Markbook                                                                                                    |
|                                                                                                    | Representing                                                                                           |                                 |                                                                                                    |                                                                                                    |
|                                                                                                    | Speaking                                                                                               | V                               |                                                                                                    |                                                                                                    |
|                                                                                                    |                                                                                                    |                                 | <u>Print</u> <u>View</u>                                                                                                    | Done                                                                                                    |